NomMarie Hélène BruchetDépartementMarketingEntitéHealthcare DiagnosticsTéléphone+33 1 49 22 90 16Fax+33 1 49 22 99 87Réf.FSCA VC 10-18Date7 septembre 2010

Siemens Healthcare Diagnostics S.A.S., 9 boulevard Finot, 93527 Saint Denis Cedex 2

A l'attention du Responsable de Laboratoire, des Directeurs des Etablissements de Santé et des Correspondants locaux de Réactovigilance

### INFORMATION / RECOMMANDATION FSCA VC 10-18

#### Forte concentration en potassium de la solution V-LYTE® Standard A (réf. K820) sur le système Dimension Vista<sup>®</sup>

### 6 lots : KA0C03, KA0D01, KA0E01, KA0E02, KA0F01, KA0G01

Cher Client,

Notre traçabilité indique que vous êtes utilisateur de la solution V-LYTE® Standard A sur le système Dimension Vista<sup>®</sup>, réf. K820 et que vous avez reçu un ou plusieurs lots suivants : KA0C03, KA0D01, KA0E01, KA0E02, KA0F01 et/ou KA0G01.

Suite à des réclamations clients, Siemens Healthcare Diagnostics a confirmé qu'une forte concentration en potassium présente dans les lots pré-cités de la solution V-LYTE<sup>®</sup> Standard A (réf. K820) entraine une sous-estimation des résultats de potassium des contrôles qualité et des patients, ainsi que lors de la vérification de dilution IMT sur le système Dimension Vista®. Les alarmes suivantes ont été observées :

- Pour le potassium, un biais excédant les 2% provoquant un échec lors de la procédure de vérification de dilution IMT
- Une pente lors de la calibration pouvant atteindre 62. Des pentes supérieures ou égales à 63 entraineront un échec de la calibration.
- Un abaissement des résultats de contrôles de qualité approximativement de 5% pour le sérum et entre 5 et 10% pour les urines.

Il n'y a pas d'impact significatif sur les résultats de patients. L'amplitude de ce décalage ne nécessite pas de re-doser le potassium pour les patients antérieurs.

Siemens Healthcare Diagnostics mène volontairement une action corrective afin de fournir une solution pour gérer ce souci.

Si vous faites face à une des situations listées ci dessus, merci de suivre les instructions suivantes pour la réalisation des tests de Sodium, Potassium et Chlorure sur le système Dimension Vista<sup>®</sup> jusqu'à la disponibilité de nouveaux lots pour la solution Dimension Vista<sup>®</sup> V-LYTE<sup>®</sup> Standard A (réf. K820).

L'origine du souci a été identifiée et de nouveaux lots de la solution Dimension Vista<sup>®</sup> V-LYTE<sup>®</sup> Standard A (réf. K820) sont en cours d'expédition. Nous vous informerons de leur disponibilité par un prochain communiqué.

L'AFSSAPS a été informée de cette communication.

Notre Centre d'Assistance Technique et Scientifique est à votre disposition au 0811 700 713 pour toute aide ou information complémentaire.

Nous vous remercions de transmettre ces informations à toutes les personnes concernées de votre laboratoire.

Dans le cadre de notre système Assurance Qualité, nous vous demandons de bien vouloir nous retourner, par fax au 01 49 22 32 62, l'accusé de réception ci-joint complété et signé.

Nous vous prions de bien vouloir nous excuser pour la gêne occasionnée par cette situation et vous prions d'agréer, Cher Client, l'expression de nos salutations les meilleures.

Marie-Hélène BRUCHET Chef de Produits Dimension Vista Florence JOLY Directeur RAQS-EHS Affaires Réglementaires, Système Qualité & Environnement - Santé - Sécurité

PJ: Accusé de Réception à compléter et à retourner

Note :

*Cette procédure calculera un Facteur de Dilution acceptable. Le calcul est basé en utilisant uniquement le sodium (NA).* 

- 1- Réaliser une Vérification de Dilution IMT comme décrit dans le Manuel de l'opérateur du système Dimension Vista® (page 9-51).
  - A. Appuyez sur l'icône Avancé, puis sur l'icône IMT.
  - B. Sélectionnez Vérification Dilution IMT dans le menu IMT.

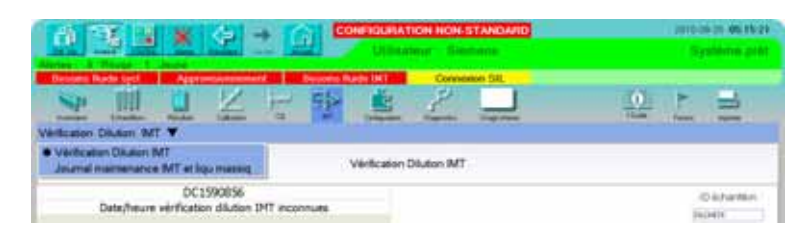

- C. Versez dans trois godets à échantillon 300 µl de vérificateur de dilution V-LYTE® (K840)
- D. Placez les godets sur un portoir volume surplus dans la position indiquée à l'écran.
- E. Scannez le code barres du portoir.
- F. Appuyez sur le bouton Lancer Vérification Dilution.
- G. Chargez le portoir dans la voie d'entrée d'échantillon.
- 2- Vérifier que la déviation standard du sodium est inférieure à 1.4 avant de calculer un nouveau facteur de la dilution IMT.
- 3- A partir de l'écran « Vérification de la dilution IMT », entrer la concentration moyenne en Na de la colonne **Dilution actuelle** en utilisant la formule suivante pour calculer le nouveau facteur de dilution IMT.

Nouveau Facteur (C1) = <u>....140 .....</u> Movenne Na

Note :

Utiliser uniquement la concentration moyenne en sodium (NA) obtenue depuis l'écran rapport de la vérification de dilution. Ne pas utiliser les valeurs depuis l'écran Résultats avancés ou depuis une impression papier.

| Exemple: | Calcul | manuel | du | Facteur | <b>C1</b> |
|----------|--------|--------|----|---------|-----------|
|          |        |        |    |         |           |

| Vérification Dilution IMT terminée à 2010-08-04 |                |                           |                 |  |  |  |  |  |  |
|-------------------------------------------------|----------------|---------------------------|-----------------|--|--|--|--|--|--|
| Actuel Facteur:                                 | <u>1.0137</u>  | <u>Nouveau Fac</u> teurr: | <u>1.0327</u>   |  |  |  |  |  |  |
| Vérification Dilution                           | actuel:        | Vérification Dilution     | corrigé         |  |  |  |  |  |  |
| Na                                              | <u>K</u>       | Na                        | <u>K</u>        |  |  |  |  |  |  |
| 139.3                                           | 3.87           | 141.9                     | 3.94            |  |  |  |  |  |  |
| 139.3                                           | 3.87           | 141.9                     | 3.94            |  |  |  |  |  |  |
| 139.6                                           | 3.87           | 142.2                     | 3.95            |  |  |  |  |  |  |
| 139.5                                           | 3.87           | 142.1                     | 3.94            |  |  |  |  |  |  |
| 139.5                                           | 3.87           | 142.1                     | 3.94            |  |  |  |  |  |  |
| 139.5                                           | 3.87           | 142.2                     | 3.94            |  |  |  |  |  |  |
| 139.7                                           | 3.87           | 142.3                     | 3.95            |  |  |  |  |  |  |
| 139.6                                           | 3.87           | 142.3                     | 3.95            |  |  |  |  |  |  |
| 139.3                                           | 3.86           | 141.9                     | 3.93            |  |  |  |  |  |  |
| 139.3                                           | 3.86           | 141.9                     | 3.93            |  |  |  |  |  |  |
| 139.5                                           | 3.87           | 142.2                     | 3.94            |  |  |  |  |  |  |
| 139.5                                           | 3.86           | 142.1                     | 3.94            |  |  |  |  |  |  |
| 140.1                                           | 3.88           | 142.7                     | 3.96            |  |  |  |  |  |  |
| 139.8                                           | 3.88           | 142.5                     | 3.95            |  |  |  |  |  |  |
| 139.8                                           | 3.84           | 141.4                     | 3.91            |  |  |  |  |  |  |
| Moyenne: 139.49                                 | Moyenne: 3.867 | Moyenne: 142.11           | Moyenne ÷ 3.940 |  |  |  |  |  |  |
| SD: 0.29                                        | SD: 0.010      | SD: 0.29                  | SD:             |  |  |  |  |  |  |
| Na                                              | 140            | K Bottle:                 | 4               |  |  |  |  |  |  |
| %BIAIS:                                         | -1.84%         | %BIAIS                    | 0.00            |  |  |  |  |  |  |

Recommandation Si les résultats se situent en dehors des limites, recommencer la manipulation une seconde fois avant de contacter notre Centre d'Assistance Technique et Scientifique au 0811 700 713

Moyenne Na = 139.49 Nouveau Facteur (C1) = 140/139.49 Nouveau Facteur = 1.0037 Suivre les étapes décrites plus bas pour le Sodium, Chlorure et potassium. Le même facteur calculé (C1) est utilisé pour NA, CL et K.

1. Pour entrer le nouveau Facteur (C1) pour les méthodes NA, CL et K, appuyez sur l'icône **Avancé**, puis sur l'icône **Configuration** et choisir **Configuration méthode**. Choisir la méthode et appuyer sur **Mod. Configuration méthode**.

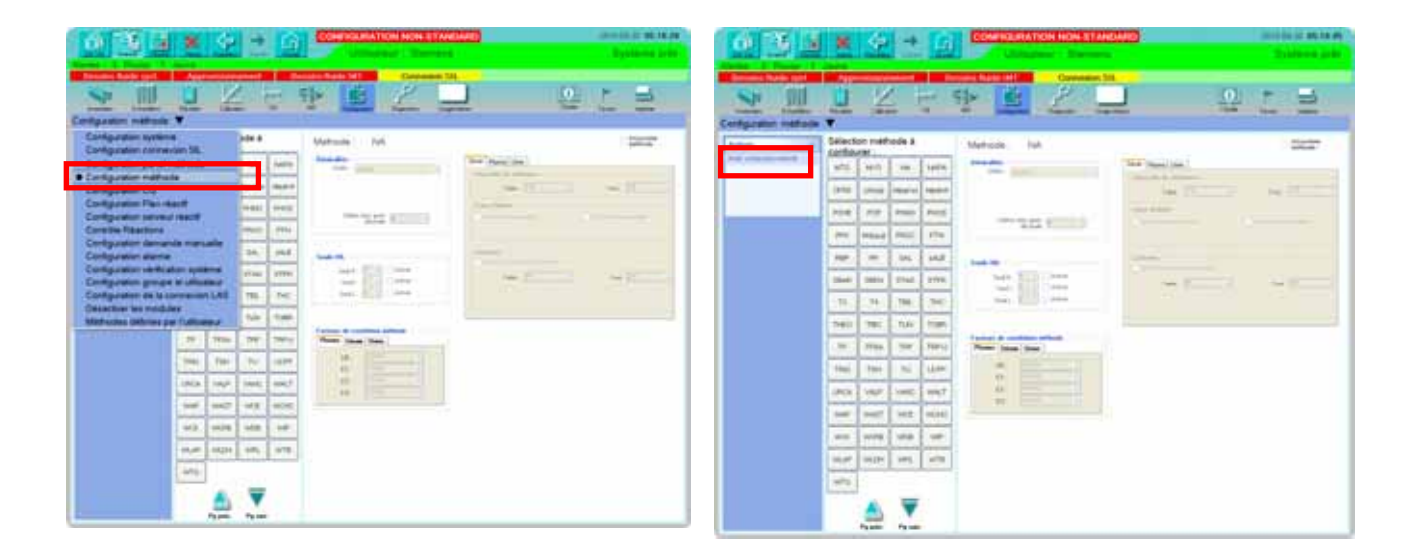

a. Noter les intervalles de référence, les zones d'alerte et les seuils HIL <u>pour chaque</u> <u>fluide</u> pour les méthodes NA, CL et K. Pour cela, vous pouvez demander une impression de la configuration de chacune des 3 méthodes pour chaque fluide en cliquant sur l'icone **Imprimer**.

| 0 3 3                                                                                                    | * 4                          | + 🖸           | COMPRESSION NON-27A                                                                                                    |                    | Design of state of      |
|----------------------------------------------------------------------------------------------------|------------------------------|---------------|----------------------------------------------------------------------------------------------------|--------------------|-------------------------|
|                                                                                                    | <u>u</u>                     | H.            | P B 2 .                                                                                                    |                    | 1 2                     |
|                                                                                                    | Gelecton metho<br>configurer | de A          | Mehode Isk                                                                                                    |                    | 0.07                    |
| And address of the local division of the local division of the loc | with sen                     | an inte       | and the second second s | The Parent State 1 |                         |
|                                                                                                    | (1950 (1950) -               | ani inte      |                                                                                                    | 14 mm              | No. of Concession, Name |
| -                                                                                                    | 104 107                      | -             | and a second second sec |                    |                         |
|                                                                                                    | (*** *****                   | nii Me        | 814 T                                                                                                    |                    |                         |
|                                                                                                    | ne   =                       | Inc. MAR      | 1.040.00                                                                                                    |                    |                         |
|                                                                                                    | 2546 [ 2854 ] 2              | that prive    | No. 1 Card                                                                                                    | -                  | 12 1000                 |
|                                                                                                    | 101000                       | 191 (191)     |                                                                                                    |                    |                         |
|                                                                                                    | 741 781                      | turi tian     |                                                                                                    |                    |                         |
|                                                                                                    | . 10                         | 500 ( 1989 c) | Press (Same)                                                                                                    |                    |                         |
|                                                                                                    | their their                  | ni skan       |                                                                                                    |                    |                         |
|                                                                                                    | ince your a                  | unit: wist    |                                                                                                    |                    |                         |
|                                                                                                    |                              | iez (mini)    |                                                                                                    |                    |                         |
|                                                                                                    | 400 W/R                      | una un        |                                                                                                    |                    |                         |
|                                                                                                    | 10.01                        | 101. 00       |                                                                                                    |                    |                         |
|                                                                                                    | 100                          |               |                                                                                                    |                    |                         |
|                                                                                                    | 1                            | <b>V</b>      |                                                                                                    |                    |                         |

b. Cliquer sur **Rétablir val. Déf. Méthode** pour chaque méthode et sauvegarder les modifications.

| Aler                  | Image: Configuration non-standard     Image: Configuration non-standard     Image: Configuration non-standard |      |                                      |                             |              |                |                                                                                       |                                     |  |  |
|-----------------------|----------------------------------------------------------------------------------------------------|------|--------------------------------------|-----------------------------|--------------|----------------|---------------------------------------------------------------------------------------|-------------------------------------|--|--|
| Cor                   | Besoins fluide syst.                                                                                                    | le i | Appr<br>Eésukats                     | Calbra                      | ement<br>ion | CQ BC          | Soins fluide IMT Connexion SIL<br>INT Configuration Diagnostics Usage interne I Guide | Favois Imprimer                     |  |  |
| Ad<br>Bd<br>En<br>Igr | c <b>tions</b><br>table val dét méthode<br>registrer modif,<br>sorer modif,                                                                                                    |      | Sélecti<br>confiau<br>urro<br>Clique | on méth<br>urer :<br>er ici | N4           | NAPA<br>PBNP-P | Methode : NA                                                                          | Désactiver<br>méthode :<br>Haut 145 |  |  |
|                       |                                                                                                    |      | PPX                                  | PREALB                      | PROC         | PHOS<br>PTN    | Chiffies fixes après<br>décinale Procéder ainsi pour les<br>méthodes CI et K          | mesure haute                        |  |  |
|                       |                                                                                                    |      | SBAR<br>T3                           | SBEN<br>T4                  | STAD<br>TBIL | STFR<br>THC    | Seuil HIL<br>Seuil : 8 0 4<br>Seuil : 8 0 4<br>Seuil : 8 0 4                          | aat 200 ©                           |  |  |

- c. Choisir la méthode NA et cliquer sur **Modifier**. Changer le Facteur C1 par le nouveau Facteur C1 obtenu à partir de vos données de Vérification de Dilution. Dans notre exemple, 1.0037 dans les onglets Sérum, Plasma et Urine.
- d. Choisir la méthode CL. Changer le Facteur C1 par le nouveau Facteur (C1) dans les onglets Sérum, Plasma et Urine.
- e. Choisir la méthode K. Changer le Facteur C1 par le nouveau Facteur (C1) dans les onglets Sérum et Plasma uniquement.
- f. Pour la méthode K uniquement, changer le facteur C0 à 0.1600 dans les onglets Sérum et Plasma uniquement.
- g. Pour la méthode K dans l'onglet urine uniquement, changer le Facteur C1 à 1.09.
- h. Si nécessaire, re-programmer les intervalles de référence, les zones d'alerte et les seuils HIL **pour chaque fluide** pour les méthodes NA, CL et K
- Une fois terminée, cliquer sur Enregistrer Modif. Le commentaire "E550:Correlated" sera transmit aux résultats obtenus sur le module V-LYTES une fois les modifications sauvegardées.

|                   | 1<br>1<br>1 | +      |          | Construction Active Active Act | Système prêt                           |
|-------------------|-------------|--------|----------|----------------------------------------------------------------------------------------------------|----------------------------------------|
| Athode V<br>Sélec | tion mét    | hode à |          | Methode : NA                                                                                                    |                                        |
| MTG               | -           | . NK   | 3447.4   | State and a                                                                                                    | New Passa [ 100 ]                      |
| ones              | oros        | month  | Panelar  |                                                                                                    | 144 (18 E) Hat (16 E                   |
| POE               | .FOF        | PHERO  | PH00     | This last in the second                                                                                                    | Zone Printe -                          |
| PPN               | PREAL       | PROC   | (10)     |                                                                                                    | Deservation Deservation                |
| 100               | I.          | 54     | -        | Look M                                                                                                    | Garant                                 |
| 5044              | -           | TTAD   | -<br>imm | Sade:                                                                                                    | Factor 20 E Hand 20 E                  |
| n                 | 74          |        | THC      | Indi.                                                                                                    | 100 - 00 - 00 - 00 - 00 - 00 - 00 - 00 |
| THEO              | Tec         | TLN.   | TOOR     |                                                                                                    |                                        |
|                   | TPEA        | 114    | THE      | Plana Singe Direct                                                                                                    |                                        |
| THE               | 1214        | 11     | UCFP     | CB 1.0000 E                                                                                                    |                                        |
| LECA              | WAR         | VARIE  | WALT     | D 3.000 1                                                                                                    | Entrer le nouveau Fa                   |
| ww                | WAST        | WE     | WORD     | D/ 1.000 E                                                                                                    | C1 pour la méthode                     |
|                   | wore        | wD8    | -        |                                                                                                    | Sodium (NA) pour le                    |
| in the            | MUN         | INPL.  |          |                                                                                                    | fluides Sérum, Plasn                   |
|                   | COMP.       |        |          |                                                                                                    | Urine                                  |
| wru               |             |        |          |                                                                                                    | •••••                                  |

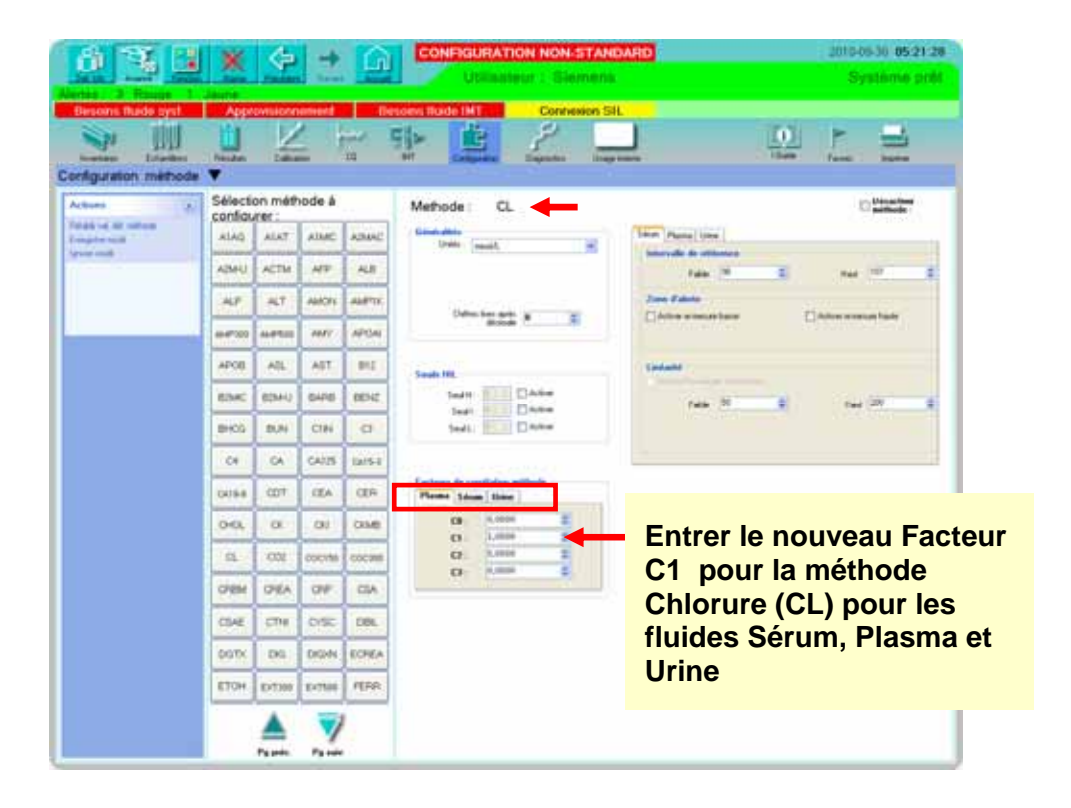

| 6 3 4                 | ×      | \$       | ÷       | G     | CONFIGURATION NON-STAND                                                                                                    | MRD 2010-00-30 (05-22-11)                                                                                       |
|-----------------------|--------|----------|---------|-------|----------------------------------------------------------------------------------------------------|----------------------------------------------------------------------------------------------------|
| Alama 2 Roope 1       | leune  |          |         | _     |                                                                                                    |                                                                                                    |
| Configuration méthode |        | Vie      | -       | 1     | The second second secon |                                                                                                    |
| Actum                 | Sélect | on mét   | hode à  | -     | Methode: K                                                                                                    | Ditates                                                                                                    |
| Treat or all others   | ETCH   | Extain   | EXTERN. | 1200  | Calendar albein                                                                                                    | Them (Passe) (Inc.)                                                                                             |
| A contract of the     | E.V.   | and a    |         |       | 1946 Jacob (                                                                                                    | Anternale de utilitates                                                                                         |
|                       | TOL    | 11.04    | 110     | 114   |                                                                                                    | Falm 13 E Had 3.7 E                                                                                             |
|                       | GDHT   | . 997    | - 940   | PIATC | Orber her ante y                                                                                                    | Deter ormation Date ensue las                                                                                   |
|                       | HAPT   | HOIS     | HELC    | HOLDS |                                                                                                    |                                                                                                    |
|                       | HOLD   | 18%      | NOP     | - EA  | Teach III.                                                                                                    | a manufacture of the second second second second second second second second second second second second second |
|                       | KE.    | 155      | GOT     | 1002  | Sadt: 7 2 EAka                                                                                                    | 100 10 E 100 E                                                                                                  |
|                       | 1003   | 1004     | 100-C   | 1004  | Sadi CArba                                                                                                    |                                                                                                    |
|                       | 104    | (PCN)    |         | XAPPA |                                                                                                    |                                                                                                    |
|                       | Sec. 1 |          | 1.0     |       | Factores de constituion autitude                                                                                                    |                                                                                                    |
|                       | DEC    | -        | LAMECH  | Caro  | Party Line line                                                                                                    |                                                                                                    |
|                       | LDH    | - TD     | SDLC    | 4     | D 1200                                                                                                    | Deur le méthede Deteccium (K)                                                                                   |
|                       | 100    | sp       | LPL     | 86468 | 12 A.500                                                                                                    | Pour la methode Potassium (K)                                                                                   |
|                       | MIL    | METH     | MS      | 144   |                                                                                                    | Dans les onglets Sérum et Plasma                                                                                |
|                       | HTO    | With     | (196)   | 19974 |                                                                                                    | uniquement :                                                                                                    |
|                       | OPON.  | COPIES S | PROFILE | mer   |                                                                                                    | uniquement.                                                                                                    |
|                       | POE    | POP      | PHEID   | PHOS  |                                                                                                    | - Entrer le Facteur C0 à 0.1600                                                                                 |
| -                     |        | Pg path  | -       |       |                                                                                                    | - Entrer le nouveau Facteur C1                                                                                  |

| 63.3                  | ×          | 4         | →      | G      | CONFIGURATION NON-STANDA       | RO             |       | - 2010-0 | -30 05:35                 | 02        |                   |
|-----------------------|------------|-----------|--------|--------|--------------------------------|----------------|-------|----------|---------------------------|-----------|-------------------|
| Alertes 3 Rouge       | - Anne     |           | L fre  |        | Ubilisatiour:1 Siemens         |                |       | \$Y      | sterne pr                 |           |                   |
| Configuration méthode | Linda<br>V | Na        |        |        |                                | ĩ              | 10    | 1        | 11                        |           |                   |
| Actions               | Sélect     | ion mét   | hode à |        | Methode : K                    |                |       | 0        | Uniactions<br>additionals |           |                   |
| Tragen and            | CSAE       | сти       | CYSC   | COL    | tendate                        | Serve Fame Une |       |          |                           |           |                   |
|                       | DGTX       | 06        | DON    | ECHEA  |                                | Pater 10       | ÷.    | -        | 9                         | ŧ.        |                   |
|                       | STON.      | EX7318    | EX7500 | PERF   | Détacher anto (s               | Date dates     |       |          | and and a                 |           |                   |
|                       | POL.       | HISA.     | 643    | FT4    |                                |                |       |          |                           |           |                   |
|                       | GENT       | 007       | GLU    | HAIC   | Seat 10                        | Ladate         |       |          |                           |           |                   |
|                       | HAPT       | 1055      | HELD   | HELOS  | Sadt 1 C Edma<br>Dadi Data     | two (10        | ÷.    | -        | -                         | ŧ.        |                   |
|                       | HOLE       | HPK       | NICE W | KA.    | ted)                           |                |       |          |                           |           |                   |
|                       | RE         | 100       | 1001   | 10.02  | Factoria de confidencia de ale |                |       |          |                           |           |                   |
|                       | 1993       | 1994      | 109.0  | 1004   | Plana Line Une                 |                |       |          |                           |           |                   |
|                       | - KOM      | TICN      | 1      | FAPPA  | e Lan                          | Pour la        | mét   | hode     | e Pot                     | assium (ł | $\langle \rangle$ |
|                       | KAP-U      | LA.       | LOADEA | LAMAU  | C 4.400 2                      | David          |       |          |                           |           |                   |
|                       | 10H        | (D)       | LDLC   |        |                                | Dans l'o       | ongl  | et UI    | ine i                     | uniqueme  | nt                |
|                       | LEO        | 1.0       | in.    | ADALE  |                                | - Entr         | er le | Fac      | teur                      | C1 à 1.0  | 90                |
|                       | MEX        | NETH      | HG     | 14.E   |                                |                |       |          |                           |           |                   |
|                       | eu.o       | M/D       | 1 MA   | Para I |                                |                |       |          |                           |           |                   |
|                       |            | Figure to |        |        |                                |                |       |          |                           |           |                   |

| De Un Avencé Forcher                                                         | Jaune                                                          |                                                     | CONFIGURAT<br>Utilisa                                         | TION NON-S<br>teur : Sien | TANDARD<br>nens                                                                         |         | 2010-08-30 05:22:11<br>Système prêt |
|------------------------------------------------------------------------------|----------------------------------------------------------------|-----------------------------------------------------|---------------------------------------------------------------|---------------------------|-----------------------------------------------------------------------------------------|---------|-------------------------------------|
| Besoins fluide syst.                                                         | Approvision                                                    | tration CQ                                          | Besoins fluide IMT                                            | Connexi                   | Utage interne                                                                           | I Guide | Favois Imprimer                     |
| Actions (a)<br>Rétable val déf méthode<br>Erregistrer modil<br>Ignorer modil | Sélection mé<br>configurer :<br>Une fois<br>terminé<br>Enregis | ithode à<br>s la progra<br>e, cliquer<br>trer modif | Methode : K<br>ammation<br>sur                                | ė: 1 🗯                    | Séum Plasma Uline Intervalle de sélérence Fable 35 Zone d'aleste Activer re-menue basse | •       | Hout 5.1                            |
|                                                                              | HGLC HPX<br>IGE IGG<br>IGG3 IGG4                               | heCRP IGA<br>IGG1 IGG2<br>IGG-C IGG-U               | Seuils HIL<br>Seuil HI<br>Seuil : 0<br>Seuil : 0<br>Seuil : 0 | Activer                   | Linéarité<br>Adiver Remesurer hors t<br>Fable 10                                        | iomes.  | Had 10.0                            |

## NOTE:

Demander des contrôles de qualité Sérum et Urine pour les méthodes Sodium, Potassium et Chlorure et s'assurer que les résultats soient dans les fourchettes de tolérance établies dans le laboratoire

# Accusé de réception Client

Nom du Responsable :

Laboratoire :

Etablissement :

N° incr. automatique :

Code Client :

Ville :

### ACCUSE DE RECEPTION du courrier référence FSCA VC 10-18 du 7 Septembre 2010.

INFORMATION CLIENT Forte concentration en potassium de la solution V-LYTE® Standard A (réf. K 820) sur le système Dimension Vista<sup>®</sup>

## 6 lots : KA0C03, KA0D01, KA0E01, KA0E02, KA0F01, KA0G01

Nom du signataire :....

Qualité :

J'accuse réception de l'information ci-dessus référencée. Je n'ai pas de lots affectés en stock.

J'accuse réception de l'information ci-dessus référencée. J'ai suivi les instructions de Siemens Healthcare Diagnostics pour la réalisation des tests avec les lots affectés.

Date

Signature

Cachet de l'établissement

## Coupon complété à retourner par fax au 01 49 22 32 62 Service Affaires Réglementaires/ Qualité Siemens Healthcare Diagnostics